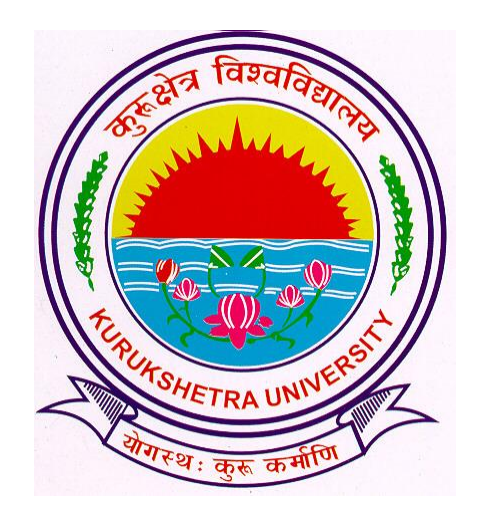

# Admission from Previous Academic Session to Next Academic Session

# Go to ku.digitaluniversity.ac and log-in

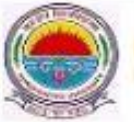

Kurukshetra University Kurukshetra, Haryana, Pin- 136119, (India) Home • My Login • My Settings • Logout • Calendar • Sitemap • Contact Us

Course Definition | College Definition | Admissions | Registration | Administration | Messaging | Pre Examination | Examination | Reports | Student Profile | Invoice | Dashboard | Student Facilitation Center |

### Welcome Panipat Institute of Engg. and Technology, Samalkha ! You have logged in as College and your last logon was 11/23/2016 1:26:18 PM

#### Home

- Course Definition
- College Definition
- Admissions
- Registration
- Administration
- Messaging
- Pre Examination
- Examination
- Reports
- Student Profile
- Invoice
- Dashboard
- Student Facilitation
   Center

|           |             |                      | Г                  |                 | FAQ a        | nd Feedback        |
|-----------|-------------|----------------------|--------------------|-----------------|--------------|--------------------|
| 0         | •<br>Portal | Course<br>Definition | College Definition | O<br>Admissions | Registration | O<br>Administratio |
| Calende   | r           |                      |                    |                 |              | Set Default Module |
| Circulars | /Notices    |                      |                    |                 |              | ,                  |
| Messagir  | ng Inbox    |                      |                    |                 |              |                    |
| Alarte R  | Reminders   |                      |                    |                 |              |                    |

### Click on ADMISSIONS link.

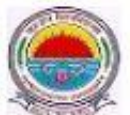

Kurukshetra University Kurukshetra, Haryana, Pin- 136119, (India) Home + My Login + My Settings + Logout + Calendar + Sitemap + Contact Us

Application Form Management | New Registration | Pre-filled Admission Forms | Registered Student Admissions | Transferred Student Admissions | Search Student | Transfer Student | Cancel Admission | Allocate Division | Generate Roll Number | Report |

College Name : Panipat Institute of Engg. and Technology, Samalkha, Samalkha, Samalkha College Code : 28

# Admissions

- Application Form Management
- New Registration
- Pre-filled Admission Forms
- Registered Student Admissions
- Transferred Student
   Admissions
- Search Student
- Transfer Student
- Cancel Admission
- Allocate Division
- Generate Roll Number
- Report

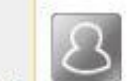

### **New Registration**

Admission process for students who does not have PRN number assigned by the University.

### **Registered Student Admissions**

Admission process for students who are having PRN number assigned by the University.

### **Transferred Student Admissions**

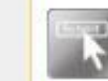

## Admission process for student who are transferred to this college having PRN assigned by University.

### Click Here

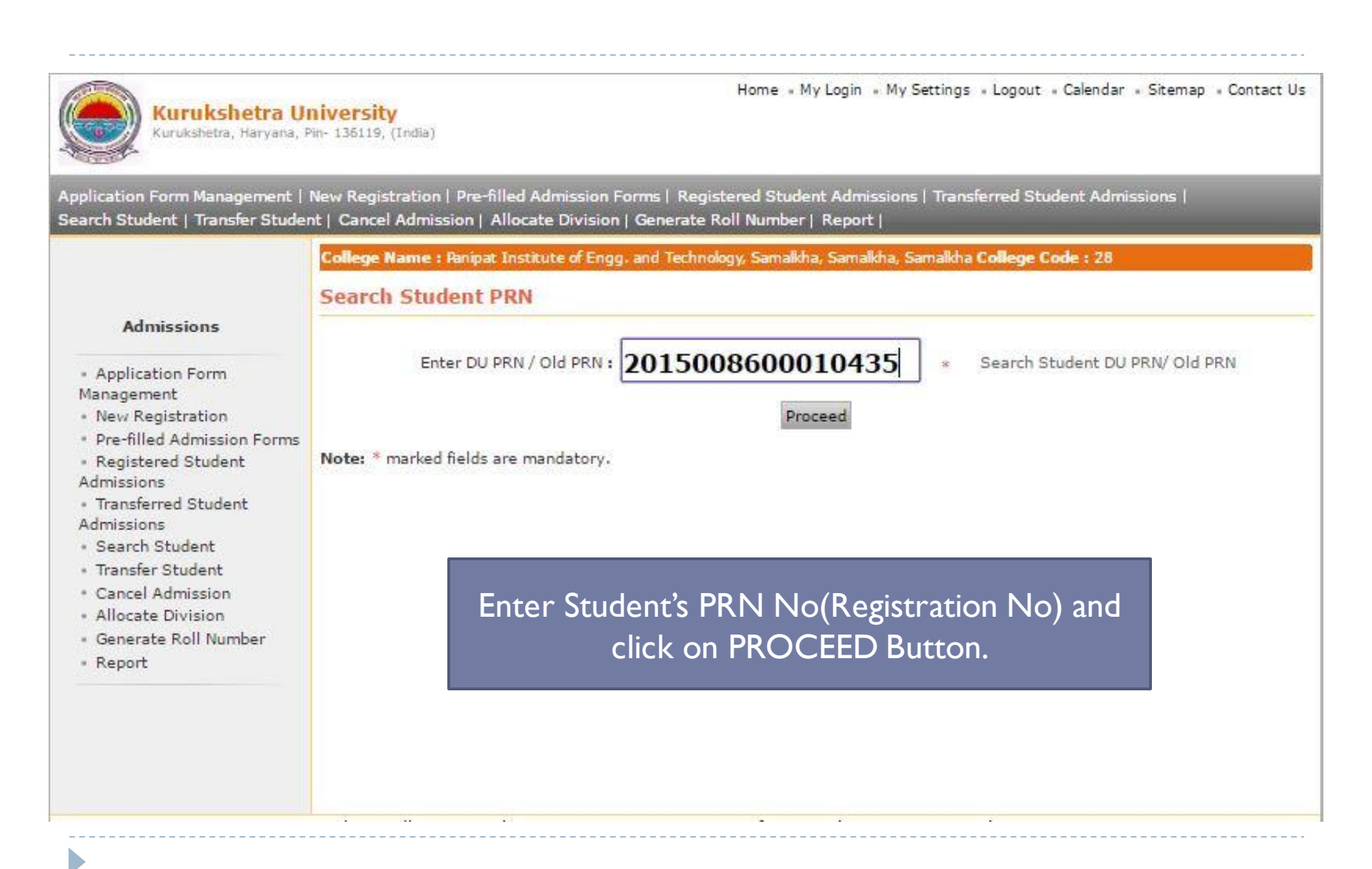

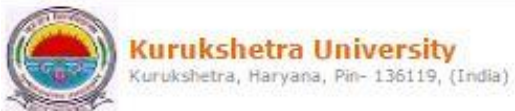

Application Form Management | New Registration | Pre-filled Admission Forms | Registered Student Admissions | Transferred Student Admissions | Search Student | Transfer Student | Cancel Admission | Allocate Division | Generate Roll Number | Report |

> College Name : Panipat Institute of Engg. and Technology, Samalkha, Samalkha, Samalkha College Code : 28 Course Selection - Student: ABHIJOT SINGH , PRN: 2015008600010435

### Admissions

- Application Form
  Management
- New Registration
- Pre-filled Admission Form
- Registered Student Admissions
- Transferred Student
   Admissions
- Search Student
- Transfer Student
- Cancel Admission
- Allocate Division
- Generate Roll Number
- Report

Admission in current Course(s) in which student is studying

#### Admission to S.Y.B.Tech-Sem III (Regular - w.e.f. July 2015 - Computer Science & Engineering)

This link shall be used only when student is seeking admission in higher Course part/ term of the same Course (i.e. from First Year BA – 1st semester to Second Year BA – 1st semester). Please make sure you want to do the same

### Re-Admission to F.Y.B.Tech

(Regular - w.e.f. July 2015 - Computer Science & Engineering)

Use this link only when student is seeking admission in same Course part term again. (For example: student is already admitted in FYBA- sem 1 in previous year(s) and wants to take admission again in FYBA- sem 1)

### Change Branch-

# Admission (course branch change)

This link shall be used only when student is seeking admission in same Course but with another branch. (For example: Student

### Course profile

B.Tech - Computer Science & Engineering - Regular w.e.f. July 2015

### Eligibility Status : Not Available

| Part/Term | Admission<br>Date | Form<br>No. | Term/Part Result            |
|-----------|-------------------|-------------|-----------------------------|
| Sem II    | 12/08/2015        | 29          | Not Available/Not Available |
| 9em I     | 12/08/2015        | 29          | FAIL ATKT/Not Available     |

NOTE : # Indicates performance not active

## Click on Sem III link.

Home + My Login + My Settings + Logout + Calendar + Sitemap + Contact Us

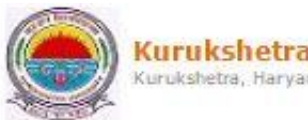

Kurukshetra University Kurukshetra, Haryana, Pin- 136119, (India)

Application Form Management | New Registration | Pre-filled Admission Forms | Registered Student Admissions | Transferred Student Admissions | Search Student | Transfer Student | Cancel Admission | Allocate Division | Generate Roll Number | Report |

| Admissions                                                                                                    | College Name : Panipat Institute of Engg. and Technology, Samalkha, Samalkha, Samalkha College Code : 28<br>Student Details - Student: ABHIJOT SINGH , PRN: 2015008600010435, Course Name: S.Y.B.Tech - Regular - w.e.f. July<br>2015 - Computer Science & Engineering - Sem III |   |
|----------------------------------------------------------------------------------------------------|----------------------------------------------------------------------------------------------------|---|
| Application Form<br>Management<br>New Registration<br>Pre-filled Admission Forms<br>Registered Student<br>Admissions<br>Transferred Student<br>Admissions | Admission Details<br>Enter Admission Form No : 0435 *<br>Admission Date : 11/09/2016 * [dd/mm/yyyy]<br>Tip: Type '/' to switch between Day/Month/Year<br>Division : Select •<br>Roll No :                                                                                        |   |
| <ul> <li>Transfer Student</li> <li>Cancel Admission</li> </ul>                                                                                            | Personal Information                                                                                                    |   |
| Allocate Division                                                                                                    | Reservation Details                                                                                                    |   |
| Report                                                                                                    | Educational Details                                                                                                    | • |
|                                                                                                    | Proceed                                                                                                    |   |
|                                                                                                    | Enter Details and PROCEED.                                                                                                    |   |

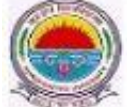

Kurukshetra University Kurukshetra, Haryana, Pin- 136119, (India) Home = My Login = My Settings = Logout = Calendar = Sitemap = Contact Us

Application Form Management | New Registration | Pre-filled Admission Forms | Registered Student Admissions | Transferred Student Admissions | Search Student | Transfer Student | Cancel Admission | Allocate Division | Generate Roll Number | Report |

College Name : Panipat Institute of Engg. and Technology, Samalkha, Samalkha, Samalkha College Code : 28

Paper Selection Student: ABHIJOT SINGH , PRN: 2015008600010435, Form No.: 0435, Course Name: S.Y.B.Tech -Regular - w.e.f. July 2015 - Computer Science & Engineering - Sem III

Admissions Personal Details | Paper Selection | Submitted Documents | Fee Details | Student Details

 Application Form Management
 New Registration
 Pre-filled Admission Forms
 Registered Student Admissions
 Transferred Student Admissions
 Search Student
 Transfer Student
 Cancel Admission
 Allocate Division

Generate Roll Number

· Report

D

To add Additional Paper(s) of previous Course Part/Term Click Here

8

Select Medium of Instruction : English

Select Paper for : B.Tech - Computer Science & Engineering - Regular - w.e.f. July 2015 - S.Y.B.Tech - Sem III

Minimum 10 Paper(s) & Maximum 10 Paper(s) should be Selected. Compulsory Group Select Minimum:10 Maximum: 10 [If Applicable] CSE-201N - Discrete Structures

CSE-203N - Data Structures

CSE-205N - Database Management Systems

CSE-209N - Programming Languages

CSE-211N - Data Structures Lab

CSE-215N - Database Management Systems Lab

ECE-207N - Digital Electronics

ECE-213N - Digital Electronics Lab

HS-201N - Fundamentals of Management

MPC-202N\* - Energy Studies\*

Select Papers and PROCEED.

Proceed

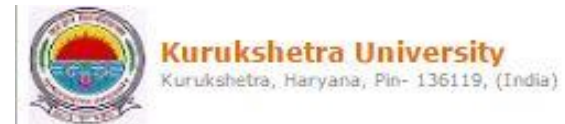

|                             | College Name : Panipat Institute of Engg. and Technology | / Samaikha, Samaikha, Samaikha C <b>ollege Code :</b> 28                                                         |  |  |  |
|-----------------------------|----------------------------------------------------------|----------------------------------------------------------------------------------------------------|--|--|--|
|                             | Regular - w.e.f. July 2015 - Computer Science & Engine   | PRN: 2015008600010435, Form No.: 0435, Course Name: S.Y.B.Tech -<br>ering - Sem III                              |  |  |  |
| Admissions                  | Personal Details   Paper Selection   Submitted Docume    | nts   Fee Details   Student Details                                                                              |  |  |  |
| Application Form            |                                                          |                                                                                                    |  |  |  |
| lanagement                  | B.Tech - Computer Science & Engineering - Regul          | ar - w.e.f. July 2015                                                                                            |  |  |  |
| Pre-filled Admission Forms  | Sem III - Computer Science & Engineering - Regu          | ılar - w.e.f. July 2015                                                                                          |  |  |  |
| Registered Student          |                                                          |                                                                                                    |  |  |  |
| dmissions                   | Registration Status : Not Submitted                      |                                                                                                    |  |  |  |
| Transferred Student         | Medium Of Instruction : English                          |                                                                                                    |  |  |  |
| dmissions<br>Search Student | - CSE-201N-Discrete Structures                           | CSE-203N-Data Structures                                                                                         |  |  |  |
| Transfer Student            | <ul> <li>CSE-205N-Database Management Systems</li> </ul> | CSE-209N-Programming Languages     CSE-215N-Database Management Systems Lab     ECE-213N-Digital Electronics Lab |  |  |  |
| Cancel Admission            | - CSE-211N-Data Structures Lab                           |                                                                                                    |  |  |  |
| Generate Roll Number        | ECE-207N-Digital Electronics                             |                                                                                                    |  |  |  |
| Report                      | - HS-201N-Fundamentals of Management                     | <ul> <li>MPC-202N*-Energy Studies*</li> </ul>                                                                    |  |  |  |
|                             |                                                          | Claim Exemptions Edit Selected Pape                                                                              |  |  |  |
|                             | Additional Papers                                        |                                                                                                    |  |  |  |
|                             | Additional Papers not selected for this admission        |                                                                                                    |  |  |  |
|                             | To add Additional Paper(s) of Previous Course Pa         | rt/Term Click Here                                                                                               |  |  |  |

## Click on PROCEED TO SUBMITTED DOCUMENTS link.

| Admissions                                                  | Personal Details   Paper Selection   Submitted Documents   Fee Details   Student Details |
|-------------------------------------------------------------|------------------------------------------------------------------------------------------|
| <ul> <li>Application Form<br/>Management</li> </ul>         | Already Submitted Documents/Certificates                                                 |
| <ul> <li>New Registration</li> </ul>                        | t Duritmeter Control (Orthank                                                            |
| <ul> <li>Pre-filled Admission Forms</li> </ul>              | I Detail Marks Card of Std 12th                                                          |
| Registered Student                                          | 2 Migration Certificate                                                                  |
| Admissions                                                  | 3 Eligibility Certificate                                                                |
| <ul> <li>Iransferred Student</li> <li>Admissions</li> </ul> | 4 Detail Marks Card of Std 10th                                                          |
| <ul> <li>Search Student</li> </ul>                          | 5 Character Certificate                                                                  |
| • Transfer Student                                          | 6 Madical Cartificate                                                                    |
| Cancel Admission                                            |                                                                                          |
| <ul> <li>Allocate Division</li> </ul>                       | Documents/Certificates Submitting With This Admission *                                  |
| <ul> <li>Generate Roll Number</li> </ul>                    |                                                                                          |
| <ul> <li>Report</li> </ul>                                  | Aadhar Card                                                                              |
| ·                                                           | Affidavit for changed name/ Marriage Certificate / Govt. Gazette.                        |
|                                                             | Caffidavit regarding Anti Ragging                                                        |
|                                                             | Ditte orationale                                                                         |
|                                                             | Benafied Cartificate                                                                     |
|                                                             | Certificate for Divisically Challenged                                                   |
|                                                             | Certificate of Caste with Category.                                                      |
|                                                             | Detail Marks Card of AIEEE /Certificate of AIEEE                                         |
|                                                             | Detail Marks Card of CET /Certificate of CET                                             |
|                                                             | Detail Marks Card of Final Year/ Semester                                                |
|                                                             | Detail Marks Card of First Year/ Semester                                                |
|                                                             | Detail Marks Card of Second Year/ Semester                                               |
|                                                             | Detail Marks Card of Third Year/ Semester                                                |
|                                                             | Domicile Certificate.                                                                    |
|                                                             | Gate Score Card                                                                          |
|                                                             | Income Certificate                                                                       |
|                                                             | Non Creamy Layer Certificate.                                                            |
|                                                             | Passing Certificate of Std 10th                                                          |
|                                                             | Passing Certificate of Std 12th                                                          |
|                                                             | Previsional Degree                                                                       |
|                                                             | Ovalifying Evam Consolidated Mark sheet                                                  |
|                                                             | Residence Proof                                                                          |
|                                                             | Score card of NET/JRE                                                                    |
|                                                             | Self affidavit regarding gap in academic year (Gap Certificate)                          |
|                                                             | Transfer Certificate                                                                     |
|                                                             | Proceed                                                                                  |

## Select Document and PROCEED.

Home - My Login - My Settings - Logout - Calendar - Sitemap - Contact Us

| 1000      |
|-----------|
|           |
|           |
| ANTIGER . |

Kurukshetra University Kurukshetra, Haryana, Pin- 136119, (India)

|                                                                                                    | College Name : Panipat Institute<br>Fee Details - Student: AB                             | of Engg. and Technology, Samalkh<br>8HDOT SINGH , <b>PRN:</b> 201500860                                                                         | a, Samalkha, Samalkha College Code : 28<br>00010435, Form No.: 0435, Course Na | me: S.Y.B.Tech - Regular |
|----------------------------------------------------------------------------------------------------|-------------------------------------------------------------------------------------------|----------------------------------------------------------------------------------------------------|--------------------------------------------------------------------------------|--------------------------|
| Admissions                                                                                                    | w.e.f. July 2015 - Computer Scie<br>Personal Details   Paper Selectio                     | nce & Engineering - Sem III<br>on   Submitted Documents   Fee                                                                                   | Details   Student Details                                                      |                          |
| <ul> <li>Application Form<br/>Management</li> <li>New Registration</li> <li>Pre-filled Admission Forms</li> <li>Registered Student</li> </ul>                                  | Personal Details of the stude<br>Admission Date : 11 Sep 20<br>Date of Birth: 07 Jun 1996 | 16<br>Division: Not Allocated                                                                                                    | Roll No: Not Allocated                                                         | Gender: Male             |
| Admissions<br>• Transferred Student<br>Admissions<br>• Search Student<br>• Transfer Student<br>• Cancel Admission<br>• Allocate Division<br>• Generate Roll Number<br>• Report | Fee Head *<br>Eligibil                                                                    | lity Receipt Number : 0435<br>Receipt Date : 11/09/201<br>Fee Category : Universit<br>Fee Deposited : 1250.00<br>Total : 1250<br>Pro<br>datory. | *<br>16 * [dd/mm/yyyy]<br>y Fees for Fresher Students * *<br>*<br>*            |                          |

## Fill Fee Details and PROCEED.

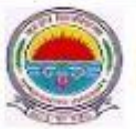

Kurukshetra University Kurukshetra, Haryana, Pin- 136119, (India)

Personal Information

**Reservation Details** 

Educational Details

### Home • My Login • My Settings • Logout • Calendar • Sitemap • Contact Us

Application Form Management | New Registration | Pre-filled Admission Forms | Registered Student Admissions | Transferred Student Admissions | Search Student | Transfer Student | Cancel Admission | Allocate Division | Generate Roll Number | Report |

> College Name : Panipat Institute of Engg. and Technology, Samalkha, Samalkha, Samalkha College Code : 28 Student Details - Student: ABHIJOT SINGH , PRN: 2015008600010435

#### Admissions

| · App | lication | Form |
|-------|----------|------|
| Manag | ement    |      |

New Registration

| Pre-filled Admission Forn              | ns |
|----------------------------------------|----|
| <ul> <li>Registered Student</li> </ul> |    |

| 2 | n.e | gis  | Lei | eu | ou |
|---|-----|------|-----|----|----|
| A | dm  | issi | on  | s  |    |

Transferred Student
 Admissions

- Search Student
- Transfer Student
- Cancel Admission
- Allocate Division
- Generate Roll Number
- . Report

Student Details | Qualifying Exam | Paper Details | Documents Details | Fee Details

Click on mentioned link and repeat process.

Go to New Entry

# Final Step.... Submit to Registration.

# Submit to Registration

- Go to Registration tab.
- Click on Submit to Registration link.
- Select Course Details.
- Click on YES Button.

# NOW DATA IS SUBMITTED SUCCESSFULLY.

# **Process Complete!** !! Thank you !!